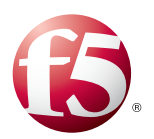

## Deploying F5 with Microsoft Remote Desktop Session Host Servers

Welcome to the F5 deployment guide for Microsoft<sup>®</sup> Remote Desktop Services included in Windows<sup>®</sup> Server 2012 and Windows Server 2008 R2. This document provides guidance on configuring the BIG-IP Local Traffic Manager (LTM) for directing traffic and maintaining persistence to Microsoft Remote Desktop Services Session Hosts. It also shows how to use the BIG-IP Advanced Firewall Manager (AFM) to provide a sophisticated layer of security for your Remote Desktop Session Host deployment.

Remote Desktop Services enables users to remotely access full Windows desktops, or individual Windows-based applications, on Remote Desktop Session Host computers. In an environment using BIG-IP LTM system, a farm of Remote Desktop Session Host servers has incoming connections distributed in a balanced manner across the members of the farm.

While this deployment guide and the associated iApp template are specific to Remote Desktop Session Host, F5 has created guidance on a wide variety of Remote Desktop Services. See <u>https://f5.com/solutions/deployment-guides/tag/microsoft</u>.

To provide feedback on this deployment guide or other F5 solution documents, contact us at solutionsfeedback@f5.com.

Visit the Microsoft page of F5's online developer community, DevCentral, for Microsoft forums, solutions, blogs and more: http://devcentral.f5.com/Microsoft/.

## Products and versions

| Product                                          | Version                                        |
|--------------------------------------------------|------------------------------------------------|
| BIG-IP LTM, AFM                                  | 11.4 - 12.0                                    |
| Microsoft Windows Server Remote Desktop Services | 2012 R2, 2012, 2008 R2                         |
| iApp version                                     | f5.microsoft_rds_session_host.v1.0.1           |
| Deployment Guide version                         | 1.3 (see Document Revision History on page 29) |
| Last updated                                     | 01-26-2016                                     |

Important: Make sure you are using the most recent version of this deployment guide, available at http://f5.com/pdf/deployment-guides/microsoft-rds-session-host-dg.pdf

For previous versions of this and other guides, see the Deployment guide <u>Archive tab</u> on f5.com: <u>https://f5.com/solutions/deployment-guides/archive-608</u>

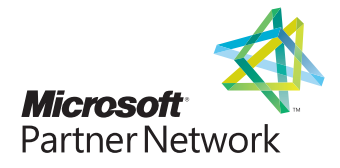

## Contents

| Prerequisites and configuration notes                                       | 3  |
|-----------------------------------------------------------------------------|----|
| Configuration example                                                       | 3  |
| Using this guide                                                            | 4  |
| Configuring the BIG-IP system for Remote Desktop Session Host               | 5  |
| Downloading and importing the new iApp                                      | 5  |
| Upgrading an Application Service from previous version of the iApp template | 5  |
| Starting the iApp                                                           | 6  |
| Next steps                                                                  | 14 |
| Manual configuration table                                                  | 15 |
| Supporting RemoteFX for Remote Desktop Session Host (optional)              | 16 |
| Troubleshooting                                                             | 21 |
| Appendix A: Adding Remote Desktop Web Access to BIG-IP LTM (optional)       | 22 |
| Appendix B: Publishing Remote Desktop Resources using BIG-IP APM (optional) | 25 |
| Prerequisites and configuration notes                                       | 25 |
| Configuring the BIG-IP APM                                                  | 25 |
| Creating the profiles                                                       | 26 |
| Configuring the virtual server                                              | 27 |
| Appendix C: Configuring DNS and NTP settings on the BIG-IP system           | 28 |

## **Document Revision History**

## Prerequisites and configuration notes

## BIG-IP system and general prerequisites

- The BIG-IP LTM system must be running version 11.4 or later. For more detailed information on the BIG-IP system, see <a href="http://www.f5.com/products/bigip/">http://www.f5.com/products/bigip/</a>.
- The BIG-IP LTM offers the ability to mix IPv4 and IPv6 addressing; for instance, you might want to use IPv6 addressing on your internal networks even though connections from clients on the Internet use IPv4.
- Although our examples and diagrams show external users connecting to the BIG-IP system in a routed configuration, the steps described in this document are equally valid for a one-armed configuration, and both topologies may be used simultaneously.
- > The third-party Web site information in this guide is provided to help you find the technical information you need. The URLs are subject to change without notice.
- This guide contains two optional sections: Appendix A: Adding Remote Desktop Web Access to BIG-IP LTM (optional) on page 22, and Appendix B: Publishing Remote Desktop Resources using BIG-IP APM (optional) on page 25.

## Remote Desktop Services and Windows Server prerequisites

- You must be using Windows Server 2008 R2 or 2012 or 2012 R2 Remote Desktop Services. If you are using a previous version see the Deployment Guide index at: <u>http://www.f5.com/solutions/resources/deployment-guides.html</u>.
- For more information on Microsoft Windows Server, including Windows Remote Desktop Services, see one of the following links:
  - » Windows Server 2012: technet.microsoft.com/library/hh831447
  - » Windows Server 2008 R2: technet.microsoft.com/en-us/library/dd647502%28WS.10%29.aspx
- Install the Remote Desktop Session Host role on at least one server; for load balancing connections, you need at least two servers. See the Microsoft document Installing Remote Desktop Session Host Step-by-Step guide available at: http://technet.microsoft.com/en-us/library/dd883275(WS.10).aspx (for Windows Server 2008 R2).
- Install the Remote Desktop Connection Broker role on at least one server according to the Microsoft document: <u>http://technet.microsoft.com/en-us/library/dd883258%28WS.10%29.aspx</u> (for Windows Server 2008 R2). Make sure the servers are part of a RD Connection Broker farm.
- > The following are requirements for the RD Connection Broker farm:
  - » RD Connection Broker role is installed
  - » Members should not participate in Connection Broker load balancing (Windows 2008 R2).
  - » Members should use token redirection.
  - » The farm may be configured in standard or high availability mode (Windows 2012 or 2012 R2 only).

## **Optional Modules**

This iApp allows you to use four modules on the BIG-IP system. To take advantage of these modules, they must be licensed and provisioned before starting the iApp template. For information on licensing modules, contact your sales representative.

• BIG-IP AFM

BIG-IP Advanced Firewall Manager (AFM) is a high-performance, stateful, full-proxy network firewall designed to guard data centers against incoming threats that enter the network on the most widely deployed protocols—including HTTP/S, SMTP, DNS, and FTP. By aligning firewall policies with the applications they protect, BIG-IP AFM streamlines application deployment, security, and monitoring. For more information on BIG-IP AFM, see <a href="https://f5.com/products/modules/advanced-firewall-manager">https://f5.com/products/modules/advanced-firewall-manager</a>.

## Configuration example

The iApp template and this deployment guide describe how to configure the BIG-IP system for Remote Desktop Services, Session Host. In this scenario, we configure a BIG-IP LTM for use with Remote Desktop Access. Users connect through the BIG-IP LTM to an RD Session Host server farm using the Remote Desktop Protocol (RDP), with an RD Connection Broker server managing persistence. The BIG-IP LTM provides advanced load balancing to farm members, while honoring RD Connection Broker routing tokens.

## Using this guide

This deployment guide is intended to help users deploy the BIG-IP system. This document contains guidance configuring the BIG-IP system using the iApp template, as well as manually configuring the BIG-IP system.

## Using this guide to configure the iApp template

We recommend using the iApp template to configure the BIG-IP system for your Microsoft RDS implementation. The majority of this guide describes the iApp template and the different options the template provides for configuring the system for Microsoft RDS Remote Access.

The iApp template configuration portion of this guide walks you through the entire iApp, giving detailed information not found in the iApp or inline help. The questions in the UI for the iApp template itself are all displayed in a table and at the same level. In this guide, we have grouped related questions and answers in a series of lists. Questions are part of an ordered list and are underlined and in italics or bold italics. Options or answers are part of a bulleted list, and in bold. Questions with dependencies on other questions are shown nested under the top level question, as shown in the following example:

## 1. <u>Top-level question found in the iApp template</u>

- Select an object you already created from the list (such as a profile or pool; not present on all questions. Shown in bold italic)
- Choice #1 (in a drop-down list)
- Choice #2 (in the list)
  - a. Second level question dependent on selecting choice #2
    - Sub choice #1
    - Sub choice #2
      - a. Third level question dependent on sub choice #2
        - Sub-sub choice
        - Sub-sub #2
          - a. Fourth level question (and so on)

Advanced options/questions in the template are marked with the Advanced icon: Advanced. These questions only appear if you select the Advanced configuration mode.

## Using this guide to manually configure the BIG-IP system

Users already familiar with the BIG-IP system can use the manual configuration tables to configure the BIG-IP system for the Remote Desktop implementation. These configuration tables only show the configuration objects and any non-default settings recommended by F5, and do not contain procedures on specifically how to configure those options in the Configuration utility. See *Manual configuration table on page 15.* 

## Configuring the BIG-IP system for Remote Desktop Session Host

Use the following guidance to download the iApp template and configure the BIG-IP system for Microsoft Remote Desktop Session Host. If you are configuring the BIG-IP system manually, see the *Manual configuration table on page 15.* 

## Downloading and importing the new iApp

The first task is to download and import the iApp template.

## To download and import the iApp

- 1. Open a web browser and go to *downloads.f5.com*.
- 2. Click Find a Download, and then click BIG-IP v11.x / Virtual Edition.
- 3. If necessary, select a BIG-IP product version from the list, and then click iApp-Templates.
- 4. Accept the EULA, and then download the iapps zip file to a location accessible from your BIG-IP system.
- 5. Extract (unzip) the f5.microsoft\_rds\_session\_host.v<latest version>.tmpl file.
- 6. Log on to the BIG-IP system web-based Configuration utility.
- 7. On the Main tab, expand **iApp**, and then click **Templates**.
- 8. Click the **Import** button on the right side of the screen.
- 9. Click a check in the Overwrite Existing Templates box.
- 10. Click the Browse button, and then browse to the location you saved the iApp file.
- 11. Click the Upload button. The iApp is now available for use.

## Upgrading an Application Service from previous version of the iApp template

If you configured your BIG-IP system using a previous version of the f5.microsoft\_rds\_session\_host iApp template, we strongly recommend you upgrade the iApp template to the most recent version.

When you upgrade to the current template version, the iApp retains all of your settings for use in the new template. In some new versions, you may noticed additional question, or existing questions asked in different ways, but your initial settings are always saved.

## To upgrade an Application Service to the current version of the template

- 1. From the Main tab of the BIG-IP Configuration utility, expand iApp and then click Application Services.
- 2. Click the name of your existing f5.microsoft\_rds\_remote\_access application service from the list.
- 3. On the Menu bar, click Reconfigure.
- 4. At the top of the page, in the Template row, click the Change button to the right of the list.
- 5. From the Template list, select f5.microsoft\_rds\_session\_host.<latest version>.
- 6. Review the questions in the new template, making any necessary modifications. Use the iApp walkthrough section of this guide for information on specific questions.
- 7. Click Finished.

## Starting the iApp

To begin the Remote Desktop Session Host iApp Template, use the following procedure.

- 1. Log on to the BIG-IP system.
- 2. On the Main tab, expand iApp, and then click Application Services.
- 3. Click Create. The Template Selection page opens.
- 4. In the Name box, type a name. In our example, we use rds-session\_host\_.
- 5. From the Template list, select f5.microsoft\_rds\_session\_host.v1.0.1. The iApp template opens.

## Advanced options

If you select **Advanced** from the **Template Selection** list at the top of the page, you see Device and Traffic Group options for the application. This feature, new to v11, is a part of the Device Management configuration. This functionality extends the existing High Availability infrastructure and allows for clustering, granular control of configuration synchronization and granular control of failover. To use the Device and Traffic Group features, you must have already configured Device and Traffic Groups before running the iApp. For more information on Device Management, see the product documentation.

## 1. Device Group

To select a specific Device Group, clear the **Device Group** check box and then select the appropriate Device Group from the list.

## 2. Traffic Group

To select a specific Traffic Group, clear the **Traffic Group** check box and then select the appropriate Traffic Group from the list.

## **Template Options**

This section contains general questions about the way you configure the iApp template.

## 1. Do you want to see inline help?

Choose whether you want to see informational and help messages inline throughout the template, or if you would rather hide this inline help. If you are unsure, we recommend having the iApp display the inline help. If you are unsure, we recommend having the iApp display the inline help. If you are unsure, we recommend having the iApp display the inline help.

• Yes, show inline help text

Select this option to see all available inline help text.

## • No, do not show inline help text

If you are familiar with this iApp template, or with the BIG-IP system in general, select this option to hide the inline help text.

## 2. Which configuration mode do you want to use?

Select whether you want to use F5 recommended settings, or have more granular, advanced options presented.

## Basic - Use F5's recommended settings

In basic configuration mode, options like load balancing method and parent profiles are all set automatically. The F5 recommended settings come as a result of extensive testing with web applications, so if you are unsure, choose Basic.

## Advanced - Configure advanced options

In advanced configuration mode, you have more control over individual settings and objects, such as server-side optimizations and advanced options like Slow Ramp Time and Priority Group Activation. You can also choose to attach iRules you have previously created to the Application Service. The Advanced option provides more flexibility for experienced users.

As mentioned, advanced options in the template are marked with the Advanced icon: Advanced. If you are using Basic/F5 recommended settings, you can skip the questions with the Advanced icon.

## 3. Which version of Windows Server are you deploying?

Select the version of Microsoft Windows Server you are using in this implementation. The BIG-IP system uses this information to create the appropriate health monitor strings to verify server health.

## • Windows Server 2008 R2

Select this option if you are using Windows Server 2008 R2. No further information is needed.

## • Windows Server 2012

Select this option if you are using Windows Server 2012.

a. Will clients be connecting via UDP?

Select whether your clients will attempt to connect to the Windows Server 2012 or 2012 R2 servers using UDP. The BIG-IP system uses this information to create an additional virtual server for UDP traffic.

• Windows Server 2012 R2

Select this option if you are using Windows Server 2012.

## a. Will clients be connecting via UDP?

Select whether your clients will attempt to connect to the Windows Server 2012 or 2012 R2 servers using UDP. The BIG-IP system uses this information to create an additional virtual server for UDP traffic.

## Network

This section contains questions about your networking configuration.

## 1. What type of network connects clients to the BIG-IP system? Advanced

Choose the type of network that connects your clients to the BIG-IP system. If you choose WAN or LAN, the BIG-IP system uses this information to determine the appropriate TCP optimizations. If you choose WAN through another BIG-IP system, the system uses a secure an optimized tunnel (called an iSession tunnel) for traffic between BIG-IP systems on opposite sides of the WAN. Only choose this option if you have another BIG-IP system across the WAN that will be a part of this implementation.

## • Local area network (LAN)

Select this option if most clients are connecting to the BIG-IP system on a LAN. This field is used to determine the appropriate TCP profile which is optimized for LAN clients. In this case, the iApp creates a TCP profile using the *tcp-lan-optimized* parent with no additional modifications.

## • Wide area network (WAN)

Select this option if most clients are connecting to the BIG-IP system over a WAN. This field is used to determine the appropriate TCP profile which is optimized for WAN clients. In this case, the iApp creates a TCP profile using the *tcp-wan-optimized* parent with no additional modifications.

## 2. Which VLANs transport client traffic? Advanced

The BIG-IP system allows you to restrict client traffic to specific VLANs that are present on the system. This can provide an additional layer of security, as you can allow traffic only from the VLANs you choose. The VLAN objects must already be configured on this BIG-IP system before you can select them.

By default, all VLANs configured on the system are enabled and appear in the Selected list. Use the Move buttons (<<) and (>>) to adjust list membership. Only VLANs in the Selected list are allowed.

## 3. Where will the virtual servers be in relation to the Remote Desktop Session Host servers?

Select whether your BIG-IP virtual servers are on the same subnet as your Remote Desktop Session Host servers, or on different subnets. This setting is used to determine the SNAT (secure NAT) and routing configuration.

## • BIG-IP virtual server IP and Remote Desktop Session Host servers are on the same subnet

If the BIG-IP virtual servers and Remote Desktop Session Host servers are on the same subnet, SNAT is configured on the BIG-IP virtual server and you must specify the number of concurrent connections.

## a. How many connections to you expect to each Remote Desktop Session Host server?

Select whether you expect more or fewer than 64,000 concurrent connections to each server. This answer is used to determine what type of SNAT that system uses. A SNAT is an object that maps the source client IP address in a request to a translation address defined on the BIG-IP device. The system configures SNAT Auto Map (fewer than 64,000) or a SNAT pool (more than 64,000).

## • Fewer than 64,000 concurrent connections

Select this option if you expect fewer than 64,000 concurrent connections per Remote Desktop Session Host server. With this option, the system applies SNAT Auto Map, doesn't require any additional IP addresses, as an existing self IP address is used for translation. Continue with the next section.

## More than 64,000 concurrent connections

Select this option if you have a very large deployment and expect more than 64,000 connections at one time. The iApp creates a SNAT Pool, for which you need one IP address for each 64,000 connections you expect.

#### a. Create a new SNAT pool or use an existing one?

If you have already created a SNAT pool on the BIG-IP system, you can select it from the list. Otherwise, the system creates a new SNAT pool with the addresses you specify.

• Create a new SNAT pool

Select this option (the default) to enable the system to create a new SNAT pool. You must specify the appropriate number of IP addresses in the next question.

- a. <u>What are the IP addresses you want to use for the SNAT pool?</u> Specify one otherwise unused IP address for every 64,000 concurrent connections you expect, or fraction thereof. Click Add for additional rows. Do not use any self IP addresses on the BIG-IP system.
- Select a SNAT pool

Select the SNAT pool you created for this deployment from the list.

(i) Important If you choose more than 64,000 connections, but do not specify enough SNAT pool address(es), after the maximum connection limit of 64,000 concurrent connections per server is reached, new requests fail.

## BIG-IP virtual servers and Remote Desktop Session Host servers are on different subnets

If the BIG-IP virtual servers and servers are on different subnets, the following question appears.

a. <u>How have you configured routing on your Remote Desktop Session Host servers?</u>

If you chose different subnets, this question appears asking whether the Remote Desktop Session Host servers use this BIG-IP system's self IP address as their default gateway. Select the appropriate answer.

## Servers have a route to clients through the BIG-IP system

Choose this option if the servers use the BIG-IP system as their default gateway. In this case, no configuration is needed to support your environment to ensure correct server response handling. Continue with the next section.

#### • Servers do not have a route to clients through the BIG-IP system

If the Remote Desktop Session Host servers do not use the BIG-IP system as their default gateway, SNAT is configured on the BIG-IP virtual server and you must select the expected number of concurrent connections in the next question.

#### a. How many connections to you expect to each Remote Desktop Session Host server?

Select whether you expect more or fewer than 64,000 concurrent connections to each server. This answer is used to determine what type of SNAT that system uses. A SNAT is an object that maps the source client IP address in a request to a translation address defined on the BIG-IP device. The system configures SNAT Auto Map (fewer than 64,000) or a SNAT pool (more than 64,000).

## • Fewer than 64,000 concurrent connections

Select this option if you expect fewer than 64,000 concurrent connections per Remote Desktop Session Host server. With this option, the system applies SNAT Auto Map, doesn't require any additional IP addresses, as an existing self IP address is used for translation. Continue with the *SSL Encryption* section.

## • More than 64,000 concurrent connections

Select this option if you have a very large deployment and expect more than 64,000 connections at one time. The iApp creates a SNAT Pool, for which you need one IP address for each 64,000 connections you expect.

#### a. Create a new SNAT pool or use an existing one?

If you have already created a SNAT pool on the BIG-IP system, you can select it from the list. Otherwise, the system creates a new SNAT pool with the addresses you specify.

#### Create a new SNAT pool

Select this option (the default) to enable the system to create a new SNAT pool. You must specify the appropriate number of IP addresses in the next question.

## a. Which IP addresses do you want to use for the SNAT pool?

Specify one otherwise unused IP address for every 64,000 concurrent connections you expect, or fraction thereof. Click **Add** for additional rows. Do not use any self IP addresses on the BIG-IP system.

#### • Select a SNAT pool

Select the SNAT pool you created for this deployment from the list.

# (i) Important If you choose more than 64,000 connections, but do not specify enough SNAT pool address(es), after the maximum connection limit of 64,000 concurrent connections per server is reached, new requests fail.

## Advanced Firewall Manager (BIG-IP AFM)

This section gathers information about BIG-IP Advanced Firewall Manager if you want to use it to protect this implementation. For more information on configuring BIG-IP AFM, see <u>http://support.f5.com/kb/en-us/products/big-ip-afm.html</u>, and then select your version. This section only appears if you have BIG-IP AFM licensed and provisioned on your system.

## 1. Do you want to use BIG-IP AFM to protect your application?

Choose whether you want to use BIG-IP AFM, F5's network firewall, to secure this Remote Desktop Session Host deployment. If you choose to use BIG-IP AFM, you can restrict access to the Remote Desktop Session Host virtual server to a specific network or IP address. See the BIG-IP AFM documentation for specific details on configuring AFM.

• No, do not use AFM to secure your application

Select this option if you do not want to enable BIG-IP AFM at this time. You can always re-enter the template at a later date to enable BIG-IP AFM. Continue with the next section.

- Select an existing AFM policy from the list If you already created a BIG-IP AFM policy for this implementation, select it from the list. Continue with c.
- Yes, use F5's recommended AFM configuration Select this option if you want to enable BIG-IP AFM using F5's recommended configuration.
  - a. <u>Do you want to restrict access to your application by network or IP address?</u> Choose if you want to restrict access to the Remote Desktop Session Host implementation via the BIG-IP virtual server.
    - No, do not restrict source addresses (allow all sources) By default, the iApp configures the Advanced Firewall module to accept traffic destined for the Remote Desktop Session Host virtual server from all sources. If you do not have a need to restrict access to the virtual server, leave this option selected and then continue with **b**.
    - Restrict source addresses

Select this option if you want to restrict access to the Remote Desktop Session Host virtual server by IP address or network address.

a. What IP or network addresses should be allowed to access your application?

Specify the IP address or network access that should be allowed access to the Remote Desktop Session Host virtual server. You can specify a single IP address, a list of IP addresses separated by spaces (not commas or other punctuation), a range of IP addresses separated by a dash (for example **192.0.2.10-192.0.2.100**), or a single network address, such as **192.0.2.200/24**.

b. How do you want to control access to your application from sources with a low reputation score?

The BIG-IP AFM uses an IP intelligence database to categorize IP addresses coming into the system. Choose what you want the system to do for sources that are attempting to access the Remote Desktop Session Host virtual server with a low reputation score. For more information, see the BIG-IP AFM documentation.

Important: You must have an active IP Intelligence license for this feature to function. See https://f5.com/products/modules/ip-intelligence-services for information.

• Allow all sources regardless of reputation

Select this option to allow all sources, without taking into consideration the reputation score.

Reject access from sources with a low reputation

Select this option to reject access to the Remote Desktop Session Host virtual server from any source with a low reputation score.

Allow but log access from sources with a low reputation

Select this option to allow access to the Remote Desktop Session Host virtual server from sources with a low reputation score, but add an entry for it in the logs.

c. <u>Would you like to stage a policy for testing purposes?</u>

Choose whether you want to stage a firewall policy for testing purposes. A staged policy allows you to evaluate the effect a policy has on traffic by analyzing the system logs, without actually modifying traffic based on the firewall rules. You must already have a policy on the system in order to select it.

## • Do not apply a staging policy

Select this option if you do not want to apply a logging profile at this time. You can always re-enter the template at a later date to add a logging profile. Continue with the next question.

## • Select an existing policy from the list

If you have already created a firewall policy for this implementation, select it from the list. Only policies that already exist on the system appear in the list. To create a new policy, on the Main tab, click **Security > Network Firewall > Policies**. Specific instructions for creating a firewall policy is outside the scope of this iApp and deployment guide.

## d. Which logging profile would you like to use?

Choose whether you or not you want to use a logging profile for this AFM implementation. You can configure the BIG-IP system to log detailed information about BIG-IP system Network Firewall events and store those logs on the BIG-IP system or a remote logging server (supports syslog and Splunk). If you want to use a logging profile, we recommend creating one outside this template. The list only contains profiles with Network Firewall enabled.

## • Do not apply a logging profile

Select this option if you do not want to apply a logging profile at this time. You can always re-enter the template at a later date to add a logging profile. Continue with the next question.

## • Select an existing logging profile from the list

If you have already created a logging profile for this implementation, select it from the list. You must create a profile before it is available in the list. To create a logging profile, on the Main tab, click **Security > Event Logs > Logging Profiles**. Specific instructions for creating a logging profile is outside the scope of this iApp and deployment guide. See the online help or the *About Local Logging with the Network Firewall* chapter of the *BIG-IP Network Firewall*: *Policies and Implementations* guide for more information.

## **High Availability**

This section gathers information about your Remote Desktop Session Host deployment that is used in the BIG-IP virtual server.

## 1. What IP address do you want to use for the virtual server(s)?

Type the IP address you want to use for the BIG-IP virtual server. This is the address clients use (or a DNS entry resolves to this address) to access the Remote Desktop Session Host deployment via the BIG-IP system. If you are using Windows Server 2012 or 2012 R2, and specified clients will use UDP, the system creates an additional virtual server using this address for UDP traffic.

## 2. What is the associated service port?

Type the port number to use for the BIG-IP virtual server. For Remote Desktop Session Host deployments, this is typically 3389.

## 3. Do you want to create a new pool or use an existing one?

A load balancing pool is a logical set of servers, grouped together to receive and process traffic. When clients attempt to access the application via the BIG-IP virtual server, the BIG-IP system distributes requests to any of the servers that are members of that pool.

## • Select an existing pool

If you have already created a pool for your Remote Desktop Session Host servers, you can select it from the list. If you do select an existing pool, all of the rest of the questions in this section disappear.

## Create a new pool

Leave this default option to create a new load balancing pool and configure specific options.

## a. Which load balancing method do you want to use? Advanced

Specify the load balancing method you want to use for this Remote Desktop Session Host server pool. We recommend the default, **Least Connections (member)**.

## b. Should the BIG-IP system queue TCP requests?

Select whether you want the BIG-IP system to queue TCP requests. TCP request queuing provides the ability to queue connection requests that exceed the capacity of connections for a pool, as determined by the connection limit. Consequently, instead of dropping connection requests that exceed the capacity of a pool, TCP request queuing enables those connection requests to reside within a queue according to defined conditions until capacity becomes available. For more information on TCP Request Queuing, see the *Preventing TCP Connection Requests From Being Dropped* chapter in the **BIG-IP Local Traffic Manager: Implementations** guide, available on support.f5.com.

# () Important TCP Request Queuing is an advanced feature and should be used only if you understand how it will affect your deployment, including application behavior and BIG-IP performance. If you enable TCP Request Queuing, you must have a Connection Limit set on at least one of the nodes when configuring the Address/Port for the nodes.

- No, do not enable TCP request queuing (recommended) Select this option if you do not want the BIG-IP system to queue TCP requests.
- Yes, enable TCP request queuing Select this option if you want to enable TCP request queuing on the BIG-IP system.
  - a. <u>What is the maximum number of TCP requests for the queue?</u> Type the maximum number of requests you want to queue. We do **not** recommend using 0, which means unlimited and is only constrained by available memory.
  - b. <u>How many milliseconds should requests remain in the queue?</u> Type a number of milliseconds for the TCP request timeout value.

## c. <u>Use a Slow Ramp time for newly added servers?</u> Advanced

With Slow Ramp, the BIG-IP system gradually adds connections to a newly-enabled or newly-added Remote Desktop Session Host server over a time period you specify, rather than sending a full proportion of the traffic immediately. Slow Ramp is essential when using the Least Connections load balancing method (our recommended method for Remote Desktop Session Host servers), as the BIG-IP system would otherwise send all new connections to a new server immediately, potentially overwhelming that server.

Select whether you want to use a Slow Ramp time.

## Use Slow Ramp

Select this option for the system to implement Slow Ramp time for this pool.

a. How many seconds should Slow Ramp time last?

Specify a duration in seconds, for Slow Ramp. The time period you select for Slow Ramp is highly dependent on the speed of your server hardware and the behavior of your web services. The default setting of 300 seconds (5 minutes) is very conservative in most cases.

## • Do not use Slow Ramp

Select this option if you do not want to use Slow Ramp. If you select this option, we recommend you do not use the Least Connections load balancing method.

## d. Do you want to give priority to specific groups of servers? Advanced

Select whether you want to use Priority Group Activation. Priority Group Activation allows you to segment your servers into priority groups. With Priority Group Activation, the BIG-IP system load balances traffic according to the priority number you assign to the pool members. A higher number indicates higher priority. Traffic is only sent to the servers with the highest priority, unless the number of available servers in that priority group falls below the value you specify as the minimum. The BIG-IP then sends traffic to the group of servers with the next highest priority, and so on.

- Do not use Priority Group Activation (recommended) Select this option if you do not want to enable Priority Group Activation.
- Use Priority Group Activation

Select this option if you want to enable Priority Group Activation. You must add a priority to each server in the Priority box described in #c.

a. What is the minimum number of active members for each priority group?

Specify the minimum number of servers that must be active to continue sending traffic to the priority group. If the number of active servers falls below this minimum, traffic will be sent to the group of servers with the next highest priority group number.

## e. Which servers are a part of this pool?

Specify the IP address(es) of your Remote Desktop Session Host servers. If you have existing nodes on this BIG-IP system, you can select them from the list, otherwise type the addresses. You can optionally add a Connection Limit. If you enabled Priority Group Activation, you must also specify a Priority for each device. Click **Add** to include additional servers.

## Application Health

In this section, you answer questions about how you want to implement application health monitoring on the BIG-IP system.

## 1. Create a new health monitor or use an existing one?

Application health monitors are used to verify the content that is returned by a request. The system uses these monitors to ensure traffic is only sent to available Remote Desktop Session Host servers.

Unless you have requirements for configuring other options not in the following list of questions, we recommend allowing the iApp to create a new monitor. Creating a custom health monitor is not a part of this template; see **Local Traffic** >> **Monitors**. To select any new monitors you create, you need to restart or reconfigure this template.

• Select the monitor you created from the list

If you manually created the health monitor, select it from the list. Only monitors with a Type of tcp appear in the list. Continue with the next section.

• Create a new health monitor

If you want the iApp to create a new monitor, continue with the following.

a. How many seconds should pass between health checks?

Specify how long the system should wait between each health check. This is used as the Interval setting for the monitor. We recommend the default of 30 seconds.

## **Client Optimization**

In this section, you answer a question on how you want to optimize client-side connections. This determines the type of TCP profile the iApp assigns to the virtual server. This entire section only appears if you selected the Advanced configuration mode.

## 1. How do you want to optimize client-side connections? Advanced

The client-side TCP profile optimizes the communication between the BIG-IP system and the server by controlling the behavior of the traffic which results in higher transfer rates, improved connection reliability and increased bandwidth efficiency.

Unless you have requirements for configuring specific TCP optimization settings, we recommend allowing the iApp to create a new profile. Creating a custom profile is not a part of this template; see **Local Traffic** >> **Profiles** : **Protocol : TCP** to create a TCP profile. To select any new profiles you create, you need to restart or reconfigure this template.

- New profile based on tcp-wan-optimized (recommended) Select this option to have the system create the recommended TCP profile optimized for WAN connections.
- Select the TCP profile you created from the list If you created a custom TCP profile for the client-side connections, select it from the list.

## Server Optimization

In this section, you answer a question on how you want to optimize server-side connections. This determines the type of TCP profile the iApp assigns to the virtual server. This entire section only appears if you selected the Advanced configuration mode.

## 1. How do you want to optimize server-side connections? Advanced

The client-side TCP profile optimizes the communication between the BIG-IP system and the server by controlling the behavior of the traffic which results in higher transfer rates, improved connection reliability and increased bandwidth efficiency.

Unless you have requirements for configuring specific TCP optimization settings, we recommend allowing the iApp to create a new profile. Creating a custom profile is not a part of this template; see **Local Traffic** >> **Profiles** : **Protocol : TCP** to create a TCP profile. To select any new profiles you create, you need to restart or reconfigure this template.

- New profile based on tcp-lan-optimized (recommended) Select this option to have the system create the recommended TCP profile optimized for LAN connections.
- Select the TCP profile you created from the list If you created a custom TCP profile for server-side connections, select it from the list.

## iRules

In this section, you can add custom iRules to the Remote Desktop Session Host deployment. This section is available only if you selected Advanced mode.

iRules are a scripting language that allows an administrator to instruct the system to intercept, inspect, transform, direct and track inbound or outbound application traffic. An iRule contains the set of instructions the system uses to process data flowing through it, either in the header or payload of a packet.

## 1. Do you want to add any custom iRules to the TCP virtual server? Advanced

Select if have preexisting iRules you want to add to your Remote Desktop Session Host implementation.

# Warning Improper use or misconfiguration of an iRule can result in unwanted application behavior and poor performance of your BIG-IP system. We recommended you verify the impact of an iRule prior to deployment in a production environment.

If you do not want to add any iRules to the configuration, continue with the following section.

If you have iRules you want to attach to the virtual server the iApp creates for your Remote Desktop Session Host servers, from the **Options** box, click the name of the applicable iRule(s) and then click the Add (<<) button to move them to the **Selected** box.

## 2. Do you want to add any custom iRules to the UDP virtual server? Advanced

Select if have preexisting iRules you want to add to your Remote Desktop Session Host implementation.

## Finished

Review the answers to your questions. When you are satisfied, click the **Finished** button. The BIG-IP system creates the relevant objects for the Remote Desktop Session Host application.

## Next steps

After completing the iApp Template, the BIG-IP Application Services page opens for the Microsoft Remote Desktop Session Host Application Service you just created. To see the list of all the configuration objects created to support the application, on the Menu bar, click **Components**. The complete list of all related objects opens. You can click individual objects to see the settings.

Once the objects have been created, you are ready to use the new deployment.

## Modifying DNS settings to use the BIG-IP virtual server address

Before sending traffic to the BIG-IP system, your DNS administrator may need to modify any DNS entries for the RDS implementation to point to the BIG-IP system's virtual server address.

## Modifying the iApp configuration

The iApp Application Service you just created can be quickly and easily modified if you find it necessary to make changes to the configuration. The Strict Updates feature of the iApp prevents users from manually modifying the iApp configuration (Strict Updates can be turned off, but use extreme caution). iApp allows you to re-enter the template, make changes, and then update the template. The modifications are automatically made to any of the associated objects.

## To modify the configuration

- 1. On the Main tab, expand iApp and then click Application Services.
- 2. Click the name of your Remote Desktop Application Service from the list.
- 3. On the Menu bar, click **Reconfigure**.
- 4. Make the necessary modifications to the template.
- 5. Click the **Finished** button.

## Viewing statistics

You can easily view a number of different statistics on the BIG-IP system related to the configuration objects created by the iApp template.

## **Object-level statistics**

If you want to view object-level statistics, use the following procedure.

## To view object-level statics

- 1. On the Main tab, expand **Overview**, and then click **Statistics**.
- 2. From the Statistics Type menu, you can select Virtual Servers to see statistics related to the virtual servers.
- 3. You can also choose **Pools** or **Nodes** to get a closer look at the traffic.
- 4. To see Networking statistics in a graphical format, click **Dashboard**.

For more information on viewing statistics on the BIG-IP system, see the online help or product documentation.

## Manual configuration table

This table contains a list of BIG-IP LTM configuration objects along with any non-default settings you should configure as a part of this deployment scenario. Unless otherwise specified, settings not mentioned in the table can be configured as applicable for your configuration. For specific instructions on configuring individual objects, see the online help or product manuals.

| Health Monitors (Main tab > Lo                               | cal Traffic > Monitors)                                                                |                                                                                                  |
|--------------------------------------------------------------|----------------------------------------------------------------------------------------|--------------------------------------------------------------------------------------------------|
| Name                                                         | Type a unique name                                                                     |                                                                                                  |
| Туре                                                         | TCP                                                                                    |                                                                                                  |
| Interval                                                     | 30 (recommended)                                                                       |                                                                                                  |
| Timeout                                                      | 91 (recommended)                                                                       |                                                                                                  |
| Send String <sup>2</sup>                                     | Window Server 2012 R2                                                                  |                                                                                                  |
| (use the string for your version of                          | \x03\x00\x00\x13\x0                                                                    | E\xE0\x00\x00\x00\x00\x00\x01\x00\x08\x00\x0b\x00\x00\x00                                        |
| Windows Server                                               | Window Server 2012,                                                                    | 2008 R2                                                                                          |
|                                                              | \x03\x00\x00\x13\x0                                                                    | E\xE0\x00\x00\x00\x00\x00\x01\x00\x08\x00\x03\x00\x00\x00                                        |
| Receive String <sup>2</sup>                                  | Window Server 2012                                                                     | R2                                                                                               |
| (use the string for your version of Windows Sorver)          | \x03\x00\x00\x13\x0                                                                    | E\xD0\x00\x00\x12\x34\x00\x02\x0f\x08\x00\x08\x00\x00\x00                                        |
|                                                              | Window Server 2012                                                                     |                                                                                                  |
|                                                              | \x03\x00\x00\x13\x0                                                                    | E\xD0\x00\x00\x12\x34\x00\x02\x07\x08\x00\x02\x00\x00\x00                                        |
|                                                              | Window Server 2008                                                                     | R2                                                                                               |
|                                                              | \x03\x00\x00\x13\x0                                                                    | E\xD0\x00\x00\x12\x34\x00\x02\x09\x08\x00\x02\x00\x00\x00                                        |
| Pools (Main tab > Local Traffic >                            | Pools)                                                                                 |                                                                                                  |
| Name                                                         | Type a unique name                                                                     |                                                                                                  |
| Health Monitor                                               | Select the monitor you created above                                                   |                                                                                                  |
| Slow Ramp Time <sup>2</sup>                                  | 300                                                                                    |                                                                                                  |
| Load Balancing Method                                        | Choose a load balancing method. We recommend Least Connections (Member)                |                                                                                                  |
| Address                                                      | Type the IP Address of the RD Session Host nodes. This can be an IPv4 or IPv6 address. |                                                                                                  |
| Service Port                                                 | 3389 Click Add, and repeat Address and Port for all nodes                              |                                                                                                  |
| Profiles (Main tab > Local Traffic > Profiles)               |                                                                                        |                                                                                                  |
|                                                              | Name                                                                                   | Type a unique name                                                                               |
| TOD                                                          | Parent Profile                                                                         | Use tcp-wan-optimized or tcp-lan-optimized depending on where your clients are located.          |
| (Profiles>Protocol)                                          | Nagle's Algorithm                                                                      | If you selected tcp-wan-optimized: Clear the Nagle's Algorithm box to disable Nagle's Algorithm. |
| , , ,                                                        | Idle Timeout                                                                           | 1200                                                                                             |
|                                                              | Keep Alive Interval                                                                    | 75                                                                                               |
|                                                              | Name                                                                                   | Type a unique name                                                                               |
| Persistence                                                  | Persistence Type                                                                       | Microsoft <sup>®</sup> Remote Desktop                                                            |
| (Protiles>Persistence)                                       | Has Session Directory                                                                  | If you are using Remote Desktop Connection Broker, check the                                     |
| Virtual Servers (Main tab > Local Traffic > Virtual Servers) |                                                                                        |                                                                                                  |
| Name                                                         | Type a unique name.                                                                    |                                                                                                  |
| Address                                                      | Type the IP Address for the virtual server                                             |                                                                                                  |
| Service Port                                                 | 3389                                                                                   |                                                                                                  |
| Protocol Profile (client) <sup>1</sup>                       | Select the TCP profile you created above                                               |                                                                                                  |
| Protocol Profile (server) <sup>1</sup>                       | Select the TCP profile you created above                                               |                                                                                                  |
| Secure Address Translation <sup>3</sup>                      | Auto Map (optional; see footnote <sup>3</sup> )                                        |                                                                                                  |
| Default Pool                                                 | Select the pool you created above                                                      |                                                                                                  |
| Default Persistence Profile                                  | Select the Persistence                                                                 | profile you created                                                                              |
|                                                              |                                                                                        |                                                                                                  |

If you are using BIG-IP version 11.5.x, see <u>Troubleshooting on page 21</u>
 You must select Advanced from the Configuration list for these options to appear
 If want to use SNAT, and you have a large deployment expecting more than 64,000 simultaneous connections, you must configure a SNAT Pool with an IP address for each 64,000 simultaneous connections you expect. See the BIG-IP documentation on configuring SNAT Pools

## Supporting RemoteFX for Remote Desktop Session Host (optional)

If you are using Microsoft RemoteFX for Remote Desktop Services, use the following table to configure additional BIG-IP LTM objects for the Remote Desktop Session Host servers.

| Health Monitors (Main tab > Local Traffic > Monitors)        |                                                                                                    |  |
|--------------------------------------------------------------|----------------------------------------------------------------------------------------------------|--|
| UDP Monitor                                                  |                                                                                                    |  |
| Name                                                         | Type a unique name                                                                                       |  |
| Туре                                                         | UDP                                                                                                    |  |
| Interval                                                     | 30 (recommended)                                                                                         |  |
| Timeout                                                      | 91 (recommended)                                                                                         |  |
| Gateway ICMP Monitor                                         |                                                                                                    |  |
| Name                                                         | Type a unique name                                                                                       |  |
| Туре                                                         | Gateway ICMP                                                                                             |  |
| Interval                                                     | 30 (recommended)                                                                                         |  |
| Timeout                                                      | 91 (recommended)                                                                                         |  |
| Pools (Main tab > Local Traffic > Pools)                     |                                                                                                    |  |
| Name                                                         | Type a unique name                                                                                       |  |
| Health Monitor                                               | Select both monitors you created above (ensure Availability Requirement is set to AII (the default)      |  |
| Slow Ramp Time <sup>1</sup>                                  | 300                                                                                                    |  |
| Load Balancing Method                                        | Choose a load balancing method. We recommend Least Connections (Member)                                  |  |
| Address                                                      | Type the IP Address of a Remote Desktop Session Host                                                     |  |
| Service Port                                                 | 3389 Click Add, and repeat Address and Port for all Remote Desktop Session Host devices                  |  |
| Profiles (Main tab > Local Tra                               | affic > Profiles)                                                                                        |  |
|                                                              | Name Type a unique name                                                                                  |  |
| (Profiles>Persistence)                                       | Persistence Type Source Address Affinity                                                                 |  |
|                                                              | Match Across Services Enabled                                                                            |  |
| Virtual Servers (Main tab > Local Traffic > Virtual Servers) |                                                                                                    |  |
| Name                                                         | Type a unique name.                                                                                      |  |
| Address                                                      | Type the same IP Address you used for the Session Host virtual server in the table on the previous page. |  |
| Service Port                                                 | 3389                                                                                                    |  |
| SNAT Pool <sup>2</sup>                                       | Auto Map (optional; see footnote <sup>2</sup> )                                                          |  |
| Default Pool                                                 | Select the Remote Desktop Session Host pool you created above                                            |  |
| Default Persistence Profile                                  | Select the MSRDP Persistence profile you created using the guidance from the table on the previous page. |  |
| Fallback Persistence Profile                                 | Select the Source Address persistence profile you created above.                                         |  |

<sup>1</sup> You must select **Advanced** from the **Configuration** list for these options to appear

<sup>2</sup> If want to use SNAT, and you have a large deployment expecting more than 64,000 simultaneous connections, you must configure a SNAT Pool with an IP address for each 64,000 simultaneous connections you expect. See the BIG-IP documentation on configuring SNAT Pools.

## Modifying the Session Host virtual server to use the Persistence profile you created

The final task is to modify the Session Host virtual server you configured (using the guidance on the previous page) to use the persistence profile you just created for RemoteFX as a fallback method.

## To modify the virtual server

- 1. Expand Local Traffic and then click Virtual Servers.
- 2. Click the name of the TCP Session Host virtual server you created using the guidance from the table on page 5.
- 3. On the Menu bar, click **Resources**.
- 4. From the Fallback Persistence Profile list, select the name of the Source Address Affinity persistence profile you just created.
- 5. Click Update.

## Manually configuring the BIG-IP Advanced Firewall Module to secure your Session Host deployment

This section describes how to manually configure BIG-IP AFM, F5's Network Firewall module, to secure your Remote Desktop Session Host deployment. BIG-IP AFM is particularly useful if you want to only allow access from specific clients or networks. Because this configuration can be complex, we recommend using the iApp template in version 11.6 and later to configure BIG-IP AFM.

## Network Firewall settings

When configuring the BIG-IP Advanced Firewall Manager, you may want to configure your BIG-IP system to drop all traffic that you have not specifically allowed with firewall rules. This in known as *firewall mode*. By default, your BIG-IP system is set to default-accept, or *ADC mode*. Instructions for configuring your BIG-IP system, and the implications to consider, can be found on AskF5. For example, for BIG-IP v11.5:

http://support.f5.com/kb/en-us/products/big-ip-afm/manuals/product/network-firewall-policies-implementations-11-5-0/1.html

If you have licensed IP Intelligence on the BIG-IP system, you can prohibit connections from sources with low reputation scores.

The following instructions cover a basic firewall configuration that is effective for the most common scenario of wanting to allow connections from a single trusted network. If you have complex requirements, such as the need to schedule different policies for different times of the day, or you want to create complicated rule or address lists, consult the BIG-IP AFM documentation. The basic steps for Policy and Rule creation apply to all scenarios.

## To configure the BIG-IP AFM to allow connections from a single trusted network

- 1. <u>Create a Network Firewall Policy</u>:
  - a. From the Configuration utility, click **Security > Network Firewall > Policies**, and then click **Create**.
  - b. In the Name field, type a unique name for the policy, such as Session Host-Policy.
  - c. Click Finished.
- 2. Create a rule to allow authorized hosts or networks to connect:
  - a. Click Security > Network Firewall > Policies.
  - b. Click the name of the policy you just created.
  - c. In the Rule section (below the General Properties section), click the Add button.
  - d. Leave the **Type** list set to Rule.
  - e. From the **Order** list, select **First**. The Order list only appears in version 11.5 and later. In 11.4.x, you must reorder the rules from the Policy General Properties page.
  - f. In the Name field, type a unique name, for instance Session Host-traffic-Allowed.
  - g. Ensure the **State** list is set to **Enabled**.
  - h. From the **Protocol** list, select **TCP**. Leave the box to the right of TCP set to **6**.
  - In the Source section, from the Address/Region list, select Specify.
    You are now able to list the trusted source addresses for your connection.
    In the following example, we will configure a single subnet as trusted.
    - Select Address.
    - In the box, type the network address you want to allow, including netmask if more than a single host. Specify a network using CIDR notation, such as **10.0.0/24**.
    - Do not configure a source port.
    - Optional: If you want to limit inbound connections to a specific VLAN or Tunnel, from the VLAN / Tunnel list, select Specify, and then move the VLANs or tunnels that are allowed access to the Selected box.
    - Click Add.
    - Repeat these steps for additional hosts or networks. Use Address List or Address Range when appropriate.
  - j. In the **Destination** section, leave the **Address/Region** and **Port** set to **Any**. Because you will be applying your policy to a virtual server that listens only on a single desired address and port, do not specify that information here.
  - k. If necessary, from the Action list, select Accept.

- I. *Optional:* If you have configured a logging profile and want to log connections, from the **Logging** list, select **Enabled**. Typically, allowed connections do not need to be logged.
- m. Click Finished.
- 3. Creating a firewall rule to block all other traffic

The next task is to create a firewall rule to block all other traffic that you have not allowed. Although this is not a required step if your BIG-IP system is set to default deny (**Firewall mode**), it is required in default-accept (**ADC mode**), and is a good practice to always configure such a rule.

- a. Click Security > Network Firewall > Policies.
- b. Click the name of the policy you created in step 1.
- c. In the Rule section (below the General Properties section), click the **Add** button.
- d. Leave the Type list set to Rule.
- e. Leave the Order list, select Last.
- f. In the Name field, type a unique name, for example Session Host-traffic-Prohibited.
- g. Ensure the State list is set to Enabled.
- h. From the Protocol list, select TCP. Leave the box to the right of TCP set to 6.
- i. In the Source section, leave all the lists set to Any
- j. From the **Action** list, select either **Drop** (to silently discard incoming connections) or **Reject** (to send a Destination Unreachable message to the sender).
- k. If you configured a logging profile as described in *Optional: Configuring the BIG-IP system to log network firewall events* on page 19, from the **Logging** list, select **Enabled**.
- I. Click Finished. You return to the Policy Properties page.
- m. On the Policy Properties page, in the Rules section, ensure the rule with the Action of Accept comes before the Drop or Reject rule you just created. If it does not, use the **Reorder** button and drag the rules into the correct order.
- 4. Apply Your Firewall Policy to your Virtual Server
  - a. Click Security > Network Firewall > Active Rules.
  - b. In the Rule section (below the General Properties section), click the **Add** button.
  - c. From the **Context** list, select **Virtual Server**, and then select the virtual server you created for your Remote Desktop Session Host traffic.
  - d. From the Type list, select Policy, and then select the firewall policy you created.
  - e. From the **Policy Type** list, select **Enforced**.
  - f. Click Finished.

## Optional: Assigning an IP Intelligence Policy to your Remote Desktop Session Host virtual server

If you want to restrict access to your Session Host virtual server based on the reputation of the remote sender, you can enable and assign an IP Intelligence policy. This requires an IP intelligence license; contact your F5 Sales representative for more information.

It is outside the scope of this document to provide instructions on configuring an IP Intelligence Policy. Full documentation on enabling and configuring the IP Intelligence feature can be found on AskF5. For example, the manual for BIG-IP AFM v11.5 is: https://support.f5.com/kb/en-us/products/big-ip-afm/manuals/product/network-firewall-policies-implementations-11-5-0/5.html

After enabling and configuring an IP Intelligence policy, use the following steps to assign the policy to the Session Host virtual server:

## To assign the IP intelligence policy to the Session Host virtual server

- 1. On the Main tab, click Local Traffic > Virtual Servers. The Virtual Server List screen opens.
- 2. Click the name of your Session Host virtual server.

- 3. From the **Security** menu, choose **Policies**.
- 4. Next to **IP Intelligence**, select **Enabled**, then select the IP intelligence policy to apply to traffic on the virtual server.
- 5. Click **Update**. The list screen and the updated item are displayed. The IP Intelligence policy is applied to traffic on the virtual server.

## Optional: Configuring the BIG-IP system to log network firewall events

If you are using BIG-IP AFM, you have the option of logging network firewall events to one or more remote syslog servers (recommended) or to log events locally. You can either use an iApp template to create the logging profile, or create the logging profile manually.

For specific information on logging on the BIG-IP system, see the appropriate guide for your version. For example, for 11.5.0:

- Remote High-Speed Logging: <u>https://support.f5.com/kb/en-us/products/big-ip\_ltm/manuals/product/tmos-implementations-11-5-0/22.html</u>
- Local logging: https://support.f5.com/kb/en-us/products/big-ip\_ltm/manuals/product/tmos-concepts-11-5-0/11.html

## Creating the logging profile using the iApp template

Use this section to create the logging profile using the logging profile iApp template. If you have not already downloaded the iApp template, see <u>https://devcentral.f5.com/wiki/iApp.F5-Remote-Logging-iApp.ashx</u>.

## To configure the logging profile iApp

- 1. Log on to the BIG-IP system.
- 2. On the Main tab, click **iApp > Application Services**.
- 3. Click **Create**. The Template Selection page opens.
- 4. In the Name box, type a name. In our example, we use logging-iapp\_.
- 5. From the Template list, select f5.remote\_logging.v<latest-version>. The template opens
- 6. Use the following table for guidance on configuring the iApp template. Questions not mentioned in the table can be configured as applicable for your implementation.

| Question                                                                            | Your selection                                                                                                    |
|-------------------------------------------------------------------------------------|----------------------------------------------------------------------------------------------------|
| Do you want to create a new pool of remote logging servers, or use an existing one? | Unless you have already created a pool on the BIG-IP system for your remote logging servers, select <b>Create a new pool</b> . |
| Which servers should be included in this pool?                                      | Specify the IP addresses of your logging servers. Click Add to include more servers.                                           |
| What port do the pool members use?                                                  | Specify the port used by your logging servers, typically 514.                                                                  |
| Do the pool members expect UDP or TCP connections?                                  | ТСР                                                                                                    |
| Do you want to create a new monitor for this pool, or use an existing one?          | Unless you have already created a health monitor for your pool of logging servers, select Use a simple ICMP (ping) monitor.    |
| Do your log pool members require a specific log format?                             | If your logging servers require a specific format, select the appropriate format from the list.                                |

- 7. Click Finished.
- 8. On the Main tab, click Local Traffic > Virtual Servers. The Virtual Server List screen opens.
- 9. Click the name of your Session Host virtual server.
- 10. From the Security menu, choose Policies.
- 11. Next to Log Profile, select Enabled, then select the Logging profile you created.
- 12. Click **Update**. The list screen and the updated item are displayed.
- Note: The iApp template creates a log publisher and attaches it to the logging profile. If the publisher does not appear in the BIG-IP Configuration utility (GUI), you can verify the configuration by running the following command from the Traffic Management shell (tmsh): list security log profile <your profile name>.

## Creating logging profile manually

If you do not want to use the iApp template to create a logging profile, use this section for guidance on configuring the logging profile manually. You must have access to the tmsh command line to use this method.

## To manually configure a logging profile

1. Use the following guidance for configuring a health monitor and load balancing pool for the logging servers.

| BIG-IP LTM Object                              | Non-default settings/Notes |                                                                                                    |
|------------------------------------------------|----------------------------|----------------------------------------------------------------------------------------------------|
| Health Monitor<br>(Local Traffic<br>>Monitors) | Name                       | Type a unique name                                                                                                    |
|                                                | Туре                       | ICMP                                                                                                    |
|                                                | Interval                   | 30 (recommended)                                                                                                    |
|                                                | Timeout                    | 91 (recommended)                                                                                                    |
|                                                | Name                       | Type a unique name                                                                                                    |
|                                                | Health Monitor             | Select the appropriate monitor you created                                                                                                    |
| <b>Pool</b> (Local Traffic<br>>Pools)          | Slow Ramp Time             | 300                                                                                                    |
|                                                | Load Balancing Method      | Choose a load balancing method. We recommend Least Connections (Member)                                                                                                |
|                                                | Address                    | Type the IP Address of a server.                                                                                                    |
|                                                | Service Port               | Type the appropriate port, such as UDP port <b>514</b> , the port on which logging typically occurs. Click <b>Add</b> , and then repeat Address and Port for all nodes |

- 2. Log into the BIG-IP system using the command line. Enter the tmsh shell, by typing **tmsh** from the prompt.
- 3. Create a Remote High Speed Log (HSL) destination:

## (tmos)# create / sys log-config destination remote-high-speed-log [name] pool-name [specified pool] protocol [udp or tcp]

4. If you have a specific log format requirement, create a format-specific log destination, and forward that to the previously-created HSL destination:

## (tmos)# create / sys log-config destination [splunk|arcsight|remote-high-speed-log] [name] forward-to [HSL name]

5. Create a log publisher:

## (tmos)# create / sys log-config publisher [name] destinations add { [logdestination name] }

6. Create the logging profile to tie everything together.

If you chose to log allowed connections, include the green text (as in step 2 substep I in *To configure the BIG-IP AFM to allow connections from a single trusted network on page 17*).

If you set the rule to drop incoming connections, include the text in blue.

If you chose to log IP intelligence events, include the text in red to add the parameter that sets the log publisher.

(tmos)# create / security log profile [name] network add { [name] { filter { log-acl-match-accept enabled log-acl-match-drop enabled log-acl-match-reject enabled } format { field-list { date time action drop reason protocol src\_ip src\_port dest\_ip dest\_port } type field-list } publisher [logpublisher name] } ipintelligence { log-publisher [logpublisher name] }

## Assigning the logging profile to the virtual server

The final task is to assign the logging profile to the virtual server.

## To assign the logging profile to the Session Host virtual server

- 1. On the Main tab, click Local Traffic > Virtual Servers. The Virtual Server List screen opens.
- 2. Click the name of your Session Host virtual server.
- 3. From the **Security** menu, choose **Policies**.
- 4. Next to Log Profile, select Enabled, then select the Logging profile you created.
- 5. Click **Update**. The list screen and the updated item are displayed.

## Troubleshooting

Use this section for common troubleshooting tips.

- **Q**: After rebooting the BIG-IP system (or running the command **load sys config**) running version 11.5.x, why are all pool members are being marked down by the BIG-IP device, even though they are available?
- A: This is a known issue in BIG-IP version 11.5.x. After a reboot or loading the system configuration from the command line, the backslashes in the TCP health monitors for the Session Host and Connection Broker scenarios no longer appear. This causes the system to improperly mark the pool members as unavailable. This is not an issue in earlier (or later) versions of the BIG-IP system.

To work around this issue, you must manually reconfigure the Send and Receive Strings for the TCP health monitors using the strings in the configuration table. Alternatively you could upgrade to BIG-IP version 11.6 or later.

- Q: Why are the monitors marking Windows 2008 R2 RDSH pool members down after installing Windows Update KB3003743?
- A: This issue has been resolved in v1.0.0 of the iApp template. If you are experiencing this issue (found in v1.0.0rc1), be sure you are using the latest iApp template available from downloads.f5.com.

If you have recently installed Windows update KB3003743 on a Windows 2008 R2 server, the TCP monitor configured by the iApp template (and in the manual configuration table in the previous version of this guide) may result in pool members being marked down incorrectly. This issue only affects Windows 2008 R2.

To work around this issue, you must update the Receive String in the health monitor.

Old Receive String: \x03\x00\x13\x0E\xD0\x00\x12\x34\x00\x02\x01\x08\x00\x02\x00\x00\x00

## New Receive String: \x03\x00\x00\x13\x0E\xD0\x00\x00\x12\x34\x00\x02\x09\x08\x00\x02\x00\x00\x00

Use the following guidance to update the strings, depending on whether you configured the BIG-IP system using the iApp template or manually.

## If you configured the system manually

If you manually configured the BIG-IP system, simply modify the TCP monitor **Receive String** to use the new string. Click **Local Traffic > Monitors> <name of the TCP monitor>**. Use the new Receive String as shown above, and then click **Update**.

## If you configured the system using the iApp template

If you used the iApp template, you must manually create a TCP monitor using the correct receive string, and apply it to your deployment by reconfiguring the iApp. This new monitor configuration will be included in a future release of the iApp template.

## 1. Click Local Traffic > Monitors> Create.

- 2. In the **Name** field, type a unique name.
- 3. From the Type list, select TCP.
- 4. In the Interval field, type 30.
- 5. In the Timeout field, type 91.

## 7. In the Receive String field, type: \x03\x00\x00\x13\x0E\xD0\x00\x00\x12\x34\x00\x02\x09\x08\x00\x02\x00\x00\x00\x00

8. Click Finished.

## 9. Click iApps > Application Services > <name of your iApp service>.

- 10. On the menu bar, click **Reconfigure**.
- 11. In the Application Health section, from the "Create a new health monitor or use an existing one?" question, select the monitor you just created, and then click the **Finished** button.

## Appendix A: Adding Remote Desktop Web Access to BIG-IP LTM (optional)

In this section, we configure the BIG-IP LTM for the RD Web Access server component. The Web Access role allows authorized users to connect to a web site that presents preconfigured icons for access to either individual applications (RemoteApp) or Remote Desktops on RD Session Host farms. The applications may be made available either directly via RDP, or through a Gateway server. Note that the Web Access Servers should use a separate LTM virtual server than used for the Gateway servers, whether or not the Gateway roles are installed on the same devices.

## Prerequisites and configuration notes

## (i) Important

You must complete the prerequisites in this list before you attempt to configure a RemoteApp source that corresponds to a farm of Session Host server that is load balanced by BIG-IP LTM. Otherwise, you will be unsuccessful.

- Install the Remote Desktop Web Access role on at least one server; for load-balancing connections, you will need at least two servers. See this Microsoft document: <u>technet.microsoft.com/en-us/library/dd883258%28WS.10%29.aspx</u> (Installing Remote Desktop Web Access with Remote Desktop Connection Host Step-by-Step Guide).
- > Install the Remote Desktop Session Host role, as described previously.
- > Install the Remote Desktop Connection Broker role on at least one server, as described previously.
- The DNS name that will be used by the BIG-IP LTM virtual must be resolvable by Web Access servers; choose One or more RemoteApp sources during configuration (the virtual server must already exist) and use the DNS Name (see Figure 6).
- For Remote Desktop Web Access, you must either configure the BIG-IP system for SSL Bridging or no encryption as shown in the configuration table.

|                                                                                     |                                                                                                    | 🎭 RD Web Ac                                                                                                    |
|-------------------------------------------------------------------------------------|----------------------------------------------------------------------------------------------------|----------------------------------------------------------------------------------------------------|
| Remote<br>RemoteApp and                                                             | Desktop Services Default Connection                                                                                                    |                                                                                                    |
| RemoteApp Programs                                                                  | Remote Desktop Configuration                                                                                                    | Help Sign out                                                                                                    |
| You must configure RD Web<br>RemoteApp programs and c<br>Connection through the Sta | Access to provide users access to RemoteApp and Desktop Connection. Use the<br>esktops that are displayed to users through RemoteApp and Desktop Connectio<br>t menu on a computer that is running Windows 7 or through the RD Web Acces | ese settings to specify the source that provides the<br>n. Users can access RemoteApp and Desktop<br>is Web site. |
| Select the source to use:                                                           | C An RD Connection Broker server<br>One or more RemoteApp sources                                                                                                    |                                                                                                    |
| Source name:                                                                        | remotedesktop.example.com                                                                                                    |                                                                                                    |
|                                                                                     | Enter the NetBIOS name or fully qualified domain name (FQDN) of the Remote<br>server farm as the RemoteApp source, specify the DNS name of the farm. If you<br>separate each name with a semicolon.                                      | App source. If you are using an RD Session Host<br>u are specifying multiple RemoteApp sources,                   |
|                                                                                     |                                                                                                    | OK Cancel                                                                                                    |
| Windows Server 2008 R2                                                              |                                                                                                    | Microsoft                                                                                                    |

Figure 1: Remote Desktop Services default connection page (2008 R2)

## Configuration table

The following table contains a list of BIG-IP LTM configuration objects along with any non-default settings you should configure as a part of this deployment scenario. Unless otherwise specified, settings not mentioned in the table can be configured as applicable for your configuration. For specific instructions on configuring individual objects, see the online help or product manuals.

| Health Monitors (Main tab > Local Traffic > Monitors) |                                                                                   |                                                                                           |
|-------------------------------------------------------|-----------------------------------------------------------------------------------|-------------------------------------------------------------------------------------------|
| Name                                                  | Type a unique name                                                                |                                                                                           |
| Туре                                                  | HTTP (use HTTPS if configuring SSL Bridging)                                      |                                                                                           |
| Interval                                              | 30 (recommended)                                                                  |                                                                                           |
| Timeout                                               | 91 (recommended)                                                                  |                                                                                           |
| Send String                                           | GET /RDWeb/Pages/en-U<br>(replace red text with your h                            | S/login.aspx HTTP/1.1\r\nHost: rdwa.example.com\r\nConnection: Close\r\n\r\n<br>ost name) |
| Receive String                                        | 200 OK                                                                            |                                                                                           |
| User Name                                             | Type a valid user name in yo                                                      | ur Active Directory domain                                                                |
| Password                                              | Type the associated passwo                                                        | rd                                                                                        |
| Pools (Main tab > Local Trafi                         | fic > Pools)                                                                      |                                                                                           |
| Name                                                  | Type a unique name                                                                |                                                                                           |
| Health Monitor                                        | Select the monitor you creat                                                      | ed above                                                                                  |
| Slow Ramp Time <sup>1</sup>                           | 300                                                                               |                                                                                           |
| Load Balancing Method                                 | Choose a load balancing m                                                         | ethod. We recommend Least Connections (Member)                                            |
| Address                                               | Type the IP Address of the E                                                      | D Web Access nodes. This can be an IPv4 or IPv6 address.                                  |
| Service Port                                          | 80 (use 443 if configuring SS                                                     | SL Bridging) Click Add, and repeat Address and Port for all nodes                         |
| Profiles (Main tab > Local Tr                         | affic > Profiles)                                                                 |                                                                                           |
| ТСР                                                   | Name                                                                              | Type a unique name                                                                        |
| (Profiles>Protocol)                                   | Parent Profile                                                                    | Use tcp-wan-optimized or tcp-lan-optimized depending on client location.                  |
| Persistence                                           | Name                                                                              | Type a unique name                                                                        |
| (Profiles>Persistence)                                | Persistence Type                                                                  | Cookie                                                                                    |
|                                                       | Name                                                                              | Type a unique name                                                                        |
| HTTP                                                  | Parent Profile                                                                    | http                                                                                      |
| (Profiles>Services)                                   | Redirect Rewrite <sup>2</sup>                                                     | All <sup>2</sup>                                                                          |
|                                                       | Name                                                                              | Type a unique name                                                                        |
| Client SSL                                            | Parent Profile                                                                    | clientssl                                                                                 |
| (PTOIIIeS>SSL)                                        | Certificate and Key                                                               | Select the certificate and key you imported                                               |
| Server SSL <sup>2</sup>                               | Name                                                                              | Type a unique name                                                                        |
| (Profiles>SSL)                                        | Parent Profile                                                                    | serverssl                                                                                 |
| Virtual Servers (Main tab >                           | Local Traffic > Virtual Serve                                                     | ers)                                                                                      |
| Remote Desktop Web Access                             | main virtual server                                                               |                                                                                           |
| Name                                                  | Type a unique name.                                                               |                                                                                           |
| Address                                               | Type the IP Address for the virtual server                                        |                                                                                           |
| Service Port                                          | 443                                                                               |                                                                                           |
| Protocol Profile (client)                             | Select the TCP profile you created above                                          |                                                                                           |
| Protocol Profile (server) <sup>1</sup>                | Select the TCP profile you created above                                          |                                                                                           |
| HTTP Profile                                          | Select the HTTP profile you created above                                         |                                                                                           |
| SSL Profile (Client)                                  | Select the Client SSL profile you created above                                   |                                                                                           |
| SSL Profile (Server)                                  | If configuring SSL Bridging Only: Select the Server SSL profile you created above |                                                                                           |
| SNAT Pool <sup>3</sup>                                | Auto Map (optional; see foo                                                       | tnote <sup>a</sup> )                                                                      |
| Default Pool                                          | Select the pool you created above                                                 |                                                                                           |
| Persistence Profile                                   | Select the Persistence profile you created                                        |                                                                                           |
| <sup>1</sup> You must select Advanced from            | n the Configuration list for thes                                                 | se options to appear                                                                      |

<sup>2</sup> Only necessary if offloading SSL
 <sup>3</sup> If want to use SNAT, and you have a large deployment expecting more than 64,000 simultaneous connections, you must configure a SNAT Pool with an IP address for each 64,000 simultaneous connections you expect. See the BIG-IP documentation on configuring SNAT Pools.

| Port 135 virtual server                 |                                                 |
|-----------------------------------------|-------------------------------------------------|
| Name                                    | Type a unique name.                             |
| Address                                 | Type the IP Address for the virtual server      |
| Service Port                            | 135                                             |
| Source Address Translation <sup>3</sup> | Auto Map (optional; see footnote <sup>3</sup> ) |
| Default Pool                            | Select the pool you created above               |
| Persistence Profile                     | source_addr                                     |

<sup>3</sup> If want to use SNAT, and you have a large deployment expecting more than 64,000 simultaneous connections, you must configure a SNAT Pool with an IP address for each 64,000 simultaneous connections you expect. See the BIG-IP documentation on configuring SNAT Pools.

This completes the configuration for this scenario.

## Appendix B: Publishing Remote Desktop Resources using BIG-IP APM (optional)

F5's Access Policy Manager allows you to securely publish Remote Desktop connections and programs, which users can access using links on an APM Webtop. This can eliminate the need to locate a Remote Desktop Web Access server in the DMZ or perimeter network. This section shows how to publish both a Remote Desktop connection and an individual program using APM.

## Prerequisites and configuration notes

The following are prerequisites and notes specific to this scenario.

- You must have BIG-IP APM or Edge Gateway licensed and provisioned on your BIG-IP system. For more information, contact your F5 sales representative.
- > The BIG-IP system running APM must have a route to the Remote Desktop servers. For information on creating Routes on the BIG-IP system, see the BIG-IP documentation.
- > You must have DNS and NTP configured on the BIG-IP system. See Appendix C: Configuring DNS and NTP settings on the BIG-IP system on page 28.
- > You must have imported a valid SSL certificate and key for use in the Client SSL profile.
- > If you are publishing programs to an APM Webtop, you must have either:
  - » Configured each program as a RemoteApp program in Remote Desktop Services,
  - » Modified the following Windows Group Policy setting: Computer Configuration>Administrative Templates>Windows Components>Remote Desktop Services>Remote Desktop Session Host>Connections>Allow remote start of unlisted programs>Enabled

## Configuring the BIG-IP APM

Use the following table to create the BIG-IP Edge Gateway or APM configuration. Create the objects in the order they appear in the table. For specific instructions on configuring individual objects, see the product documentation.

| Remote Desktop (Acc                                                                                                  | ess Policy> Application Access> Remote Desktops)                                                              |  |
|----------------------------------------------------------------------------------------------------|----------------------------------------------------------------------------------------------------|--|
| Name                                                                                                    | Type a unique name.                                                                                           |  |
| Туре                                                                                                    | RDP                                                                                                    |  |
| Destination                                                                                                    | Type the host name of the RDP server. Alternatively, click the IP Address button and then type the IP address |  |
| Port                                                                                                    | 3389                                                                                                    |  |
| Auto Logon                                                                                                    | Check the box to enable Auto Logon                                                                            |  |
| Caption                                                                                                    | If necessary, type the appropriate caption. By default, the Caption is the value for Name you typed above.    |  |
| Optional: Use the following settings to restrict access to a specific application instead of a full RDP logon        |                                                                                                    |  |
| Application to Start                                                                                                 | Type the name of the application (i.e. calc.exe or notepad.exe)                                               |  |
| Working Directory                                                                                                    | Type the directory where the application resides (i.e.<br>C:\Windows\System32 for Calculator or Notepad)      |  |
| AAA Server (Access Policy>AAA Servers)                                                                               |                                                                                                    |  |
| Name                                                                                                    | Type a unique name.                                                                                           |  |
| Туре                                                                                                    | Active Directory                                                                                              |  |
| Domain Controller                                                                                                    | Type the IP address or FQDN name of an Active Directory Domain Controller                                     |  |
| Domain Name                                                                                                    | Type the Active Directory domain name                                                                         |  |
| Admin Name <sup>1</sup>                                                                                              | Type the AD user name with administrative permissions (optional)                                              |  |
| Admin Password <sup>1</sup>                                                                                          | Type the associated password (optional). Verify the Password                                                  |  |
| Connectivity Profile (Access Policy>Secure Connectivity)                                                             |                                                                                                    |  |
| Name                                                                                                    | Type a unique name. All other fields are optional.                                                            |  |
| <sup>1</sup> Optional. Admin Name and Password are required if anonymous binding to Active Directory is not allowed. |                                                                                                    |  |

| Webtop (Access Policy>Webtops) |                     |  |
|--------------------------------|---------------------|--|
| Name                           | Type a unique name. |  |
| Туре                           | Full                |  |

| Access Profile (Access Policy>Access Profiles) |                                                                                       |  |
|------------------------------------------------|---------------------------------------------------------------------------------------|--|
| Name                                           | Type a unique name.                                                                   |  |
| Language                                       | Select the appropriate language and move it to the Accepted Languages box.            |  |
| Edit the Access Policy                         |                                                                                       |  |
| Edit                                           | Edit the Access Profile using the Visual Policy Editor using the following procedure. |  |

## Configuring the Access Policy

After creating the objects in the table above, use the following procedure to edit the Access Policy on the BIG-IP APM using the Visual Policy Editor (VPE).

## To configure the Access Policy

- 1. On the Main tab, expand Access Policy, and click Access Profiles.
- 2. Locate the Access Profile you created using the table above, and then, in the Access Policy column, click **Edit**. The VPE opens in a new window.
- 3. Click the + symbol between Start and Deny. A box opens with options for different actions.
- 4. Click the Logon Page option button, and then the Add Item button at the bottom.
- 5. In row #3, perform the following:
  - a. From the **Type** list, select **text** from the list.
  - b. In the Post Variable Name box, type domain.
  - c. In the Session Variable Name box, type domain.
  - d. In the Customization section, in the Logon Page Input Field #3 box, type **Domain**.
  - e. Configure any other settings as applicable, and then click Save. In our example, we leave the defaults.
- 6. Click the + symbol between Logon Page and Deny. A box opens with options for different actions.
- 7. Click the **AD Auth** option button, and then click **Add Item**.
  - a. From the Server list, select the AAA Server you created using the table on the previous page.
  - b. Click Save.
- 8. On the Successful path, click the + symbol between AD Auth and Deny. A box opens with options for different actions.
- 9. Click the Advanced Resource Assign option button (v11.4 and later) or Full Resource Assign (v11.3), and then click Add
- Item.
- a. Click the Add New entry button.
- b. In the Expression box that appears, click Add/Delete.
- c. Click the Remote Desktop tab, and then check the box for the Remote Desktop object you created.
- d. Click the Webtop tab, and then click the button for the Webtop object you created.
- e. Click Update.
- f. Click Save.
- 10. Click the **Deny** box on the path leading from Advanced (or Full) Resource Assign.
- 11. Click the **Allow** option button, and then click **Save**.
- 12. Click the yellow **Apply Access Policy** link in the upper left part of the window. You must apply an Access Policy before it takes effect.

## Creating the profiles

For this configuration, you must create a Client SSL profile and a HTTP profile. Use the following table:

| <b>BIG-IP Object</b>                              | Non-default settings/Notes |                                         |
|---------------------------------------------------|----------------------------|-----------------------------------------|
| HTTP<br>(Local Traffic>Profiles>Services)         | Name                       | Type a unique name                      |
|                                                   | Parent Profile             | http                                    |
| <b>Client SSL</b><br>(Local Traffic>Profiles>SSL) | Name                       | Type a unique name                      |
|                                                   | Parent Profile             | clientssl                               |
|                                                   | Certificate                | Select the SSL certificate you imported |
|                                                   | Key                        | Select the associated key               |

## Configuring the virtual server

The next task is to create a virtual server on the BIG-IP system. Use the following table to configure the virtual server.

| BIG-IP Object                                                  | Non-default settings/Notes |                                                   |  |
|----------------------------------------------------------------|----------------------------|---------------------------------------------------|--|
| Virtual Server<br>(Main tab>Local Traffic<br>>Virtual Servers) | Name                       | Type a unique name.                               |  |
|                                                                | Address                    | Type the IP Address for the virtual server        |  |
|                                                                | Service Port               | 443                                               |  |
|                                                                | HTTP Profile               | Select the HTTP profile you created above         |  |
|                                                                | SSL Profile (Client)       | Select the Client SSL profile you created         |  |
|                                                                | Access Profile             | Select the Access profile you created above       |  |
|                                                                | Connectivity Profile       | Select the Connectivity profile you created above |  |

This completes the configuration.

## Appendix C: Configuring DNS and NTP settings on the BIG-IP system

This section contains information on configuring the BIG-IP system for objects or settings that are required, but not part of the template.

## Configuring DNS and NTP settings

If you are configuring the iApp to use BIG-IP APM, you must configure DNS and NTP settings on the BIG-IP system before beginning the iApp.

## Configuring the DNS settings

In this section, you configure the DNS settings on the BIG-IP system to point to a DNS server that can resolve your Active Directory server or servers. In many cases, this IP address will be that of your Active Directory servers themselves.

Note: DNS lookups go out over one of the interfaces configured on the BIG-IP system, not the management interface. The management interface has its own, separate DNS settings.

() Important The BIG-IP system must have a self IP address in the same local subnet and VLAN as the DNS server, or a route to the DNS server if located on a different subnet. The route configuration is found on the Main tab by expanding **Network** and then clicking **Routes**. For specific instructions on configuring a route on the BIG-IP system, see the online help or the product documentation.

## To configure DNS settings

- 1. On the Main tab, expand System, and then click Configuration.
- 2. On the Menu bar, from the **Device** menu, click **DNS**.
- 3. In the DNS Lookup Server List row, complete the following:
  - a. In the Address box, type the IP address of a DNS server that can resolve the Active Directory server.
  - b. Click the **Add** button.
- 4. Click **Update**.

## Configuring the NTP settings

The next task is to configure the NTP settings on the BIG-IP system for authentication to work properly.

## To configure NTP settings

- 1. On the Main tab, expand **System**, and then click **Configuration**.
- 2. On the Menu bar, from the **Device** menu, click **NTP**.
- 3. In the **Address** box, type the fully-qualified domain name (or the IP address) of the time server that you want to add to the Address List.
- 4. Click the **Add** button.
- 5. Click Update.

To verify the NTP setting configuration, you can use the **ntpq** utility. From the command line, run **ntpq** -**np**.

## **Document Revision History**

| Version | Description                                                                                                    | Date       |
|---------|----------------------------------------------------------------------------------------------------|------------|
| 1.0     | New deployment guide for the f5.microsoft_rds_session_host.v1.0.0 iApp.                                                                                                    | 04-09-2015 |
| 1.1     | - Added two new sections: Appendix A: Adding Remote Desktop Web Access to BIG-IP LTM (optional) on page 22, and Appendix B: Publishing Remote Desktop Resources using BIG-IP APM (optional) on page 25. | 06-10-2015 |
| 1.2     | Added support for BIG-IP version 12.0                                                                                                    | 09-02-2015 |
| 1.3     | Updated the deployment guide for the fully supported f5.microsoft_rds_session_host.v1.0.1. This maintenance release contained only one change:                                                          |            |
|         | - For versions 11.6 and later: The iApp adds the ability for a user with the BIG-IP "Manager" role to deploy the template for BIG-IP LTM features only.                                                 | 01-20-2010 |

F5 Networks, Inc. 401 Elliott Avenue West, Seattle, WA 98119 888-882-4447 www.f5.com

F5 Networks, Inc. Corporate Headquarters info@f5.com F5 Networks Asia-Pacific apacinfo@f5.com

F5 Networks Ltd. Europe/Middle-East/Africa emeainfo@f5.com F5 Networks Japan K.K. f5j-info@f5.com

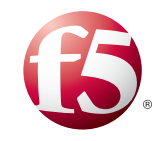

©2016 F5 Networks, Inc. All rights reserved. F5, F5 Networks, the F5 logo, and IT agility. Your way., are trademarks of F5 Networks, Inc. in the U.S. and in certain other countries. Other F5 trademarks are identified at f5.com. Any other products, services, or company names referenced herein may be trademarks of their respective owners with no endorsement or affiliation, express or implied, claimed by F5. 0412